## Инструкция пользователя с ролью «Брокер»

| Распространяется на модули: | Поставки, Грузы, Декларирование |
|-----------------------------|---------------------------------|
| Разработано для:            |                                 |

### Содержание

| 1. Навигация                                                               | 3          |
|----------------------------------------------------------------------------|------------|
| 1.1. Вход в систему                                                        | 3          |
| 1.1.1. Заказы                                                              | 3          |
| 1.1.2. Грузы                                                               | 4          |
| 1.1.3. Декларирование                                                      | 4          |
| 1.2. Структура данных в системе                                            | 4          |
| 1.3. Работа с данными в системе                                            | 5          |
| 1.3.1. 6                                                                   |            |
| 1.3.2. 8                                                                   |            |
| 2. Поля к заполнению                                                       | 10         |
| 3. Порядок работы Брокера в системе                                        | 11         |
| 3.1. Внесение данных по планируемым приходам из документов в систему       | 12         |
| 3.2. Внесение информации о фактических приходах и отгрузках, а также о пре | охождении  |
| таможенных и иных формальных процедур в СВХ.                               | 15         |
| 3.3. Внесение информации о вывозе из СВХ/доставке на РЦ (при оказании тра  | анспортно- |
| экспедиционных услуг).                                                     | 17         |
| 3.4. Загрузка xml-файла декларации                                         | 21         |
| 3.5 Статусы                                                                | 22         |

#### 1. Навигация

#### 1.1. Вход в систему

Вход в систему осуществляется посредством интернет-браузера Google Chrome.

Для входа необходимо ввести в адресной строке браузера **logos.x5.ru** и ввести Логин

и Пароль, которые были присланы на почту, в окне авторизации:

| login             |       |
|-------------------|-------|
| password          |       |
| 🔲 Запомнить логин | Войти |

При корректном вводе учетных данных открывается рабочее пространство, состоящее из трех модулей.

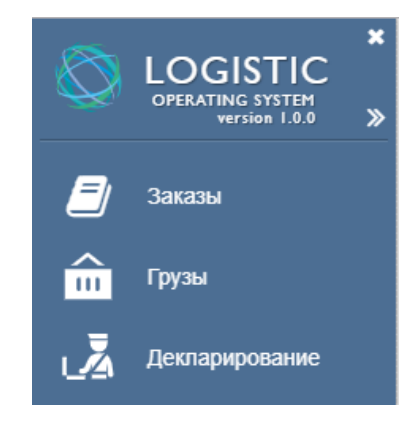

#### 1.1.1. Заказы

Модуль «Заказы» включает четыре раздела:

• Раздел «Поставки (текущие)», который содержит в себе таблицу с информацией по поставкам, находящимся в работе.

• Раздел «Поставки (архив)», который содержит в себе таблицу с поставками, перенесенным в архив.

• Раздел «Поставки (все)», который содержит в себе таблицу с информацией по всем поставкам.

• Раздел «Спецификация», который содержит в себе таблицу с информацией по всем спецификациям.

#### 1.1.2. Грузы

Модуль «Грузы» включает в себя три раздела:

• Раздел «Грузы (текущие)» содержит в себе информацию по грузовым единицам, находящимся в работе.

• Раздел «Грузы (архив)» содержит в себе информацию по грузовым единицам, перенесенным в архив.

• Раздел «Грузы (все)» содержит в себе информацию по всем грузовым единицам.

#### 1.1.3. Декларирование

Модуль «Декларирование» включает в себя три раздела:

• Раздел «Текущие таможенные декларации» содержит в себе информацию по таможенным декларациям, решение по которым не принято, либо принято в текущем месяце.

• Раздел «Завершенные таможенные декларации» содержит в себе информацию по декларациям, решение по которым было принято в прошлом месяце и ранее.

• Раздел «Все таможенные декларации» содержит в себе информацию по всем таможенным декларациям.

#### 1.2. Структура данных в системе

В системе ЛогОс есть четыре основных объекта, содержащих информацию и связанных между собой.

#### Организация объектов в системе:

Заказ -> Поставка -> Грузовая единица -> Спецификация

Для авто: 1 заказ = 1 поставка = 1 машина.

| <b>4</b> 3 | 🕂 Заказы |          |       |          |          |       |            |         |                |                 |                 |                   |          |               |                |        |            |                |       |
|------------|----------|----------|-------|----------|----------|-------|------------|---------|----------------|-----------------|-----------------|-------------------|----------|---------------|----------------|--------|------------|----------------|-------|
| +          | ø        | <u>}</u> | ×     | <b>.</b> | ۵        | □-    | <b>T</b> - | ~       | C              | C               | Ł               | ۵                 |          | 2             | 8              | Û      | 40'        | 18 / 591       | 0     |
|            | Ho       | мер      | зака  | за       |          |       |            |         |                |                 | Ви,             | д поста           | ВКИ      | ▼ Ко.<br>~ по | л-во<br>ставок | ~      | Кол<br>кон | 1-во тс /<br>т | ~     |
| Θ          | R۱       | /1-20    | )19-3 | 2-33-F   | DN       | -4987 | 4-FOF      | R-DSC   | -01            |                 | Tru             | ick               |          |               |                | 1      |            |                | 1     |
| c          | Спег     | цифι     | икаци | ия       | Пост     | гавки | Ста        | атус    | Докум          | іенты           |                 |                   |          |               |                |        |            |                |       |
| +          |          | Ст       | атус  | поста    | вки<br>~ | Стат  | yc TO      | ~       | Стату<br>перев | с заяв<br>юзчик | зки<br>У ~      | Номер             | о поста  | авки          |                |        | ~          | Кол-во         | ) KOH |
| ×          | Θ        | Дo       | остав | лено     |          | Око   | нчател     | тьно    | Не от          | правл           | ена             | 494               |          |               |                |        |            | 1              |       |
|            | Ко       | нт /     | тс    | Логи     | стик     | а пос | тавки      | Дек     | лараци         | аи ,            | Цосма           | тры / С           | смотр    | ы (           | Статус         | До     | куме       | нты            |       |
| -          | ÷        | (        | Стат  | ус (Гру  | /3)      | ↓ He  | омер к     | онт / т | С              | ~ (             | Номер<br>(специ | о заказ<br>іфикац | а<br>ия) | ~             | Инво           | йс     |            |                | ~     |
| 1          | ×        | Ð        | Выгр  | ужено    | )        | U     | E087L      | R/AC6   | 73UE           |                 | RVI-2           | 019-32            | -33-PD   | DM-498        | 37 1-20        | 0785/2 | 2019       |                |       |
|            | _        | _        |       |          | _        |       |            |         |                |                 |                 |                   |          |               |                |        |            |                | _     |

<u>Уровень Поставки:</u> После подтверждения Поставщиком, статус заказа меняется на «Готов к отгрузке». Как только статус заказа переходит в «Готов к отгрузке», в системе автоматически создается поставка с одной грузовой единицей. На этом уровне Брокеру открывается доступ к просмотру и внесению информации.

#### Уровень груза:

Для авто Поставок автоматически создается одна грузовая единица. Однако для одной Поставки может быть несколько строк на уровне грузов, если имеется несколько точек выгрузки (РЦ).

#### 1.3. Работа с данными в системе

Данные в программе представлены в табличной форме. Каждая таблица имеет панель инструментов:

Поставки (все) 🗹 X 🖍 🖽 Y. V 🖸 C 🚣 📰 🙊 8 Ŵ

Описание элементов управления панели инструментов указано в таблице.

|   | Элемент                 | Выполняемое действие                                                                                             | Отображение | Доступность                        |
|---|-------------------------|----------------------------------------------------------------------------------------------------|-------------|------------------------------------|
|   | управления              |                                                                                                    |             | управления                         |
| + | Добавить                | При нажатии появляется новая<br>строка для создания объекта.                                                     | Кнопка      | Определяется<br>правами<br>доступа |
| Ø | Режим                   | По нажатию предоставляется возможность построчно                                                                 | Кнопка      | Определяется<br>правами            |
|   | «строчное               | редактировать каждый элемент                                                                                     |             | доступа                            |
|   | редактирование»         | разворотах строк.                                                                                                |             |                                    |
| × | Удалить                 | При нажатии появляется<br>диалоговое окно для<br>подтверждения удаления.                                         | Кнопка      | Определяется<br>правами<br>доступа |
|   | Цвет ячеек              | При нажатии появляется<br>таблица с цветами, после<br>выбора которого, окрашивается<br>выбранная ячейка таблицы. | Кнопка      | Определяется<br>правами<br>доступа |
|   | Отображаемые<br>столбцы | По нажатию появляется окно со<br>всеми возможными для<br>отображения столбцами. При                              | Кнопка      | Определяется<br>правами<br>доступа |

|    |            | выборе столбца он появляется в |        |              |
|----|------------|--------------------------------|--------|--------------|
|    |            | конце таблицы. Зажав           |        |              |
|    |            |                                |        |              |
|    |            | наименование столбца,          |        |              |
|    |            | возможно перетягивание         |        |              |
|    |            | столбца мышкой на основную     |        |              |
|    |            | таблицу.                       |        |              |
| ₹. |            | При нажатии появляется окно с  | Кнопка | Определяется |
|    |            | фильтрами для точечного        |        | правами      |
|    | Фильтры    | поиска. Добавление нового      |        | доступа      |
|    |            | фильтра возможно по нажатию    |        |              |
|    |            | кнопки «+».                    |        |              |
| G  |            | При нажатии появляется новая   | Кнопка | Определяется |
|    | K          | строка. Все данные в новый     |        | правами      |
|    | копировать | объект скопируются из          |        | доступа      |
|    |            | выбранного.                    |        |              |
| 2  |            | После ножатия обновится        | Кнопка | Определяется |
|    | Обновить   |                                |        | правами      |
|    |            | информация в таолице.          |        | доступа      |
| 4  |            |                                | Кнопка | Определяется |
|    | Скачать    | Экспорт таблицы в Excel.       |        | правами      |
|    |            |                                |        | доступа      |

Для удобства восприятия, пользователь может самостоятельно настраивать отображение нужных столбцов информации, а также растягивать и располагать их в нужном порядке путем использования действия « П - » – Отображаемые столбцы» в панели инструментов.

Для ввода данных необходимо включить режим строчного редактирования « . Если режим строчного редактирования включен, иконка подсвечивается черным цветом и подчеркивается чертой – « .

#### 1.3.1. Работа с данными в таблицах Поставок и Грузов

В каждой таблице **1 строка = 1 объект** в системе. Например, в таблице Поставок каждая строка представляет собой отдельную Поставку, в таблице Грузов каждая строка представляет собой отдельный груз. Строка имеет кнопку разворота –  $\square$ , при нажатии на которую отображается дополнительная информация об объекте.

Чтобы перейти в таблицу Поставок, необходимо перейти в Меню – Заказы – Поставки (текущие).

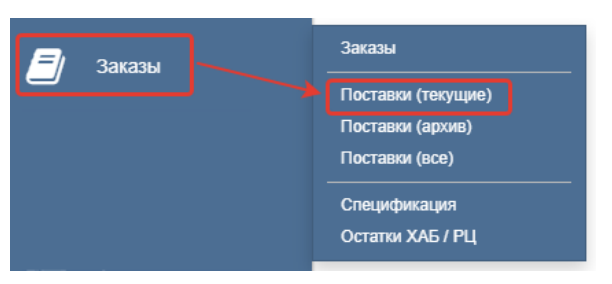

Разворот Поставки содержит следующие вкладки:

| 4   | П | оста        | вки (т       | екущие)       |                       |         |           |         |      |                    |                   |                       |                   |                                     |
|-----|---|-------------|--------------|---------------|-----------------------|---------|-----------|---------|------|--------------------|-------------------|-----------------------|-------------------|-------------------------------------|
| -   | F | ß           | ×            | <b>.</b>      | <b>□-   T-</b>        | ~       | 62        | * 🕹     |      | 2                  | Û                 | 6648 / 11             | 1975              | Search                              |
|     |   | Ном<br>запи | иер<br>иси ~ | Номер зак     | аза (заказ)           |         |           |         |      |                    | ~                 | Вид постая<br>(заказ) | вки <b>т</b><br>~ | Доп. меры контро                    |
|     | 8 |             | 510          | RVI-2019-3    | 33-34-EID-79          | 9032-N  | ISC-DSC-0 | 02      |      |                    |                   | Truck                 |                   |                                     |
|     | К | онт /       | тс           | Логистика г   | юставки               | Котирс  | овки Де   | клараци | и До | п. меры к          | онтрол            | ія Статус             | ; ,               | Документы                           |
|     | + |             | Стату        | с (Груз)<br>~ | Вид грузов<br>единицы | ой<br>~ | Номер кон | нт / тс | ~    | Номер з<br>(специф | заказа<br>рикация | R)                    | ~                 | Количество шт /<br>кг (Отгружено) ~ |
|     | × | Ð           | Выгру        | жено          | Автомаши              | на      | A698BX6   | 7/AK781 | 567  | RVI-201            | 9-33-3            | 4-EID-79032           | 2-MS              | 6 048                               |
| 2 H |   |             |              |               |                       |         |           |         |      |                    |                   |                       |                   |                                     |

1. Конт/тс

Данная вкладка представляет собой таблицу, в которой собрана основная информация по движению Груза, где каждая строка – отдельный Груз. Груз также имеет разворот, в котором собрана информация о спецификации, относящейся к конкретному грузу, а также вкладка с документами, которые относятся к этой грузовой единице.

2. Логистика поставки

В данной вкладке собрана информация о маршруте поставки.

3. Декларации

Данная вкладка представляет собой таблицу, в которой содержатся все декларации, относящиеся к данной поставке.

4. Доп. меры контроля

Данная вкладка представляет собой таблицу, в которой содержится информация о досмотрах, осмотрах, ИДК, взвешиваниях и иных дополнительных мер контроля, относящихся к данной поставке.

5. Статус

В этой вкладке указывается история изменения статуса поставки.

6. Документы

Чтобы перейти в таблицу Грузов, необходимо перейти в Меню – Грузы – Грузы (текущие).

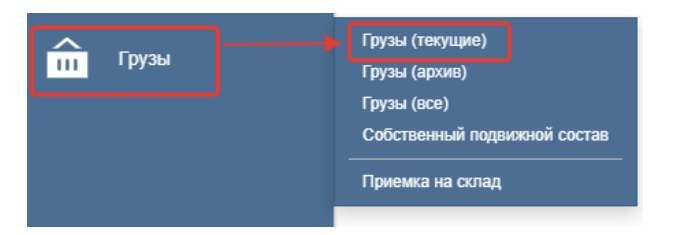

Разворот Груза содержит следующие вкладки:

| <b>ф</b> П | рузы (текуш                                           | цие)     |                   |                                |       |     |                                          |        |
|------------|-------------------------------------------------------|----------|-------------------|--------------------------------|-------|-----|------------------------------------------|--------|
| +          | <u></u>                                               | <b>.</b> | <b>□- ▼- </b>     | 3 2 0                          |       | 8   | 1<br>1                                   | / 133  |
|            | Номер поставки Номер заказа (заказ) т<br>(поставка) v |          |                   |                                |       |     | <ul> <li>Дата выгру<br/>лорту</li> </ul> | узки в |
| Θ          | 494                                                   | R        | VI-2019-32-33-PDM | -49874-FOR-DSC                 | -01   |     | 12.08.201                                | 9 21:3 |
| C          | Спецификация Статус Документы                         |          |                   |                                |       |     |                                          |        |
| +          | Статус                                                | (PLU)    | Номер 🗸           | Наименование<br>товара (рус) 🗸 | PLU   | ~ ( | Заказанный<br>объем                      | ~ E    |
| ×          | Ð                                                     |          | RVI-2019-32-33-F  | Дск Персики 1кг                | 49874 |     | 19 040                                   | ł      |

#### 1. Спецификация

В эту вкладку вносится информация о Спецификации груза.

2. Статус

В этой вкладке указывается история изменения статуса Груза.

3. Документы

В эту вкладку Брокер загружает необходимые к поставке документы.

#### 1.3.2. Создание вкладок в таблицах

В каждой таблице реализована функция вкладок, благодаря которым пользователь имеет возможность сортировать данные.

Например, в таблице поставок можно создать вкладку с поставками, где будут отображаться только те поставки, статус которых будет «Ожидание отгрузки». Чтобы создать новую вкладку, необходимо выполнить следующий ряд действий:

- 1. Перейти в таблицу «Поставки».
- 2. В нижней панели таблицы поставок нажать на «+»:

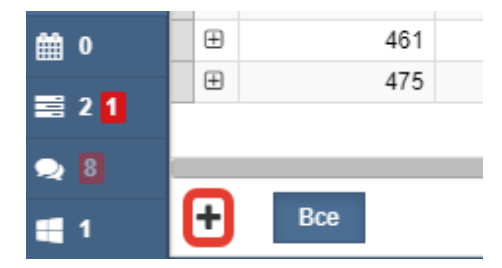

3. В появившемся поле ввести наименование вкладки и нажать на зеленую галочку справа от поля с названием:

| <b>1</b>           | -   | Ожидание отгр | ~                 | Bce       |        |
|--------------------|-----|---------------|-------------------|-----------|--------|
| 🗩 8                |     |               |                   |           |        |
| 📰 2 <mark>1</mark> |     | 201           | RV1-2013-14-13-AL | -127 -140 | v0-030 |
|                    | - m | 201           | DVI 2010 14 15 AL | 127 NO    | VO DSC |
| <b>m</b> 0         | Ð   | 280           | 2019-16-18-SRNR0  | C-RVI-605 | 526    |

4. Перейти в созданную вкладку путем нажатия на нее левой кнопкой мыши, вкладка, на которой вы находитесь, подсвечивается темно-синим цветом.

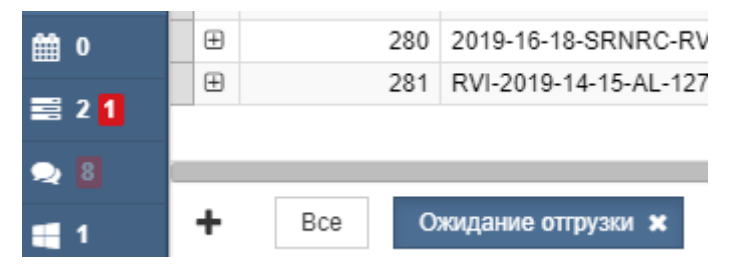

5. При помощи кнопки «Отображаемые столбцы» на панели инструментов вывести столбец «Статус поставки» (столбец можно расположить в удобное место путем перетаскивания мышью):

| • | 🕂 Поставки (текущие) |              |                             |                       |  |  |  |  |  |  |
|---|----------------------|--------------|-----------------------------|-----------------------|--|--|--|--|--|--|
|   | +                    | 🕑 🗙 🏑        | □- ▼- ✓ □ 2 ±               | <b>e</b> 🧶 🏝 🖞        |  |  |  |  |  |  |
|   |                      | Номер записи | Н Статус поставки           | Статус поставки       |  |  |  |  |  |  |
|   |                      | ~            |                             | ~                     |  |  |  |  |  |  |
|   | ⊕                    | 103          | F CTATYC ПОСТАВКИ           | Ожидание отгрузки     |  |  |  |  |  |  |
|   | ⊕                    | 104          | F                           | Ожидание отгрузки     |  |  |  |  |  |  |
|   | ⊕                    | 107          | F Выбрать все Ц Снять все И | Поиск транспорта      |  |  |  |  |  |  |
|   | ⊕                    | 108          | RVI-2019-15-16-gfhfoe       | Реэкспорт             |  |  |  |  |  |  |
|   | Ð                    | 112          | RVI-2019-20-22-BIB-ORANGE   | Ожидание отгрузки     |  |  |  |  |  |  |
|   | Ð                    | 113          | RVI-2019-20-22-BIB-ORANGE   | Ожидание отгрузки     |  |  |  |  |  |  |
|   | Ð                    | 114          | RVI-2019-20-22-BIB-MAND     | Ожидает подтверждени: |  |  |  |  |  |  |
|   | Ð                    | 127          | RVI-2019-19-20-ALDR         | Ожидает подтверждени: |  |  |  |  |  |  |
|   | m                    | 400          | DVI 2040 40 20 ALDD         |                       |  |  |  |  |  |  |

6. В столбце «Статус поставки» настроить фильтр путем нажатия на кнопку в правом нижнем углу блока с названием столбца, выбрать статус «Ожидание отгрузки» в выпадающем списке и нажать на кнопку «Применить»:

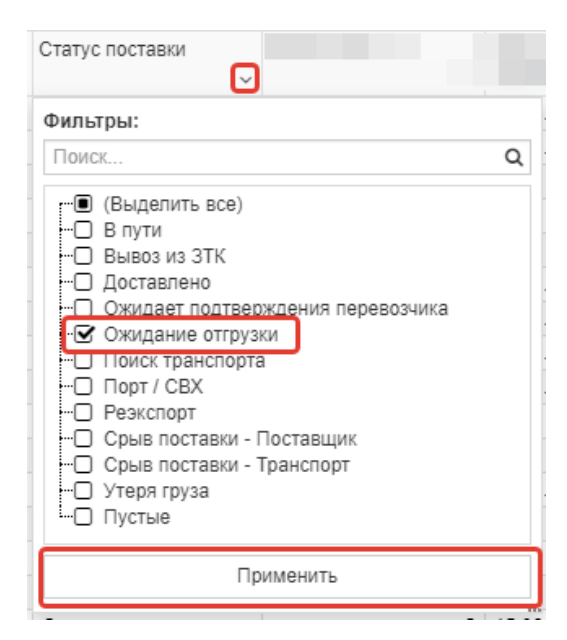

7. После нажатия «Применить» в таблице останутся только те поставки, статус которых «Ожидание отгрузки».

#### 2. Поля к заполнению

Основные таблицы работы брокеров: Поставки и Грузы. Некоторые данные можно заполнять как из таблицы Поставок, так и из таблицы Грузов. Для таких полей обеспечена синхронизация.

Ниже представлены обязательные к заполнению поля для Брокера.

- Наличие ДС
- Факт дата прибытия порт/свх (поставка)
- Дата подачи
- Номера ДТ
- Окончательный выпуск ДТ
- Факт выгрузки на ХАБ/РЦ
- Ожидаемая дата вывоза из порт/СВХ
- Дата получения оригиналов документов
- Дата получения копий инвойса и упак.листа
- Дата получения копий полного комплекта документов

| Дата получения копий |   | Дата получения копий полног | 0      |
|----------------------|---|-----------------------------|--------|
| инвойса и упак.листа | ~ | комплекта документов        | $\sim$ |

Для автопоставок рекомендуется заполнение полей из таблицы Грузов.

Ряд столбцов может быть заполнен только при загрузке документов определенного типа.

В таблице представлены данные поля и соответствующие им типы документов.

| Название столбца             | Необходимый документ       | Таблица загрузки   |
|------------------------------|----------------------------|--------------------|
|                              |                            | документа          |
| Дата получения копий инвойса | Инвойс, Упаковочный лист   | Поставки           |
| и упак. листа                |                            |                    |
| Дата получения копий полного | Полный комплект копий      | Поставки           |
| комплекта документов         | документов                 |                    |
| Дата возврата поставщику     | Документы возврата         | Груз или           |
|                              |                            | Спецификация Груза |
| Ошибки, не приводящие к      | Ошибки в документах        | Поставки           |
| задержкам ТО / значение      |                            |                    |
| {Ошибки в документах }       |                            |                    |
| Причина задержки ТО /        | Ошибки в документах        | Поставки           |
| значение {Ошибки в           |                            |                    |
| документах }                 |                            |                    |
| Причина задержки ТО /        | Ошибки в маркировке        | Поставки           |
| значение {Ошибки в           |                            |                    |
| маркировке}                  |                            |                    |
| Ошибки, не приводящие к      | Ошибки в маркировке        | Поставки           |
| задержкам ТО / значение      |                            |                    |
| {Ошибки в маркировке}        |                            |                    |
| Дата получения копий инвойса | Задержка инвойса и         | Поставки           |
| и упак.листа                 | упаковочного листа         |                    |
| Дата получения копий полного | Задержка полного комплекта | Поставки           |
| комплекта документов         | копий документов           |                    |

#### 3. Порядок работы Брокера в системе

В системе LogOs пользователь с ролью «Брокер» выполняет следующие задачи:

1. Внесение данных из документов в систему по планируемым приходам.

2. Внесение информации о фактических приходах и отгрузках, а также о прохождении таможенных и иных формальностей в портах/СВХ.

3. Внесение информации о вывозе из порта/доставке с СВХ на РЦ (в случае оказания транспортно-экспедиционных услуг и вывоза со стороны АгроАвто)

#### 3.1. Внесение данных по планируемым приходам из документов в систему

После получения от поставщика письма с информацией о поставке, TC, спецификацией и других сопроводительных документах, Брокеру нужно ввести следующую информацию в соответствующие поля таблицы Грузов:

- 1. Факт убытия с погрузки / выход судна (поставка)
- 2. Судно / номер тс (поставка)
- 3. Наличие ДС
- 4. Факт. дата убытия из порта\ CBX (после оформления)
- 5. Ожидаемая дата убытия из порта\CBX (данная дата актуализируется на ежедневной основе)

**Примечание**: «(поставка)» в названии поля означает, что данное поле заполняется на уровне поставки и на уровне ниже (в данном случае - Грузы) указано, с какого уровня это поле. В этом случае, при заполнении поля с таким названием на уровне Грузов, информация автоматически будет перенесена в соответствующее поле на уровень Поставки.

Номер спецификации формируется автоматически на основании номера заказа.

В таблице грузов путем открытия разворота во вкладке «Спецификация» нужно заполнить следующую информацию:

- 1. Количество коробок (Отгружено)
- 2. Количество паллет (Отгружено)
- 3. Вес нетто (кг) (Отгружено)
- 4. Вес брутто (кг) (Отгружено)
- 5. Количество шт/кг (Отгружено)

**Примечание:** Количество шт/кг автоматически копируется в вес нетто. Если это штучный товар, вес нетто нужно скорректировать.

| ÷Г                                                                                                    | рузы (текущие)                                        |                       |           |       |   |            |  |  |  |  |
|----------------------------------------------------------------------------------------------------|-------------------------------------------------------|-----------------------|-----------|-------|---|------------|--|--|--|--|
| +                                                                                                    | 🕑 🗙 🎤                                                 | <b>□</b> - <b>T</b> - | ✓ 2 ±     | 0 2 2 | 8 | 13368      |  |  |  |  |
|                                                                                                    | Номер поставки Номер заказа (заказ) С<br>(поставка) V |                       |           |       |   |            |  |  |  |  |
| Θ                                                                                                    | 527                                                   | 2019-31-31-BFR        | -77001549 |       |   | 16.08.2019 |  |  |  |  |
| С                                                                                                    | пецификация                                           | Статус Докуме         | нты       |       |   |            |  |  |  |  |
| Кол-во шт / кг<br>(Отгружено)         Вес нетто<br>(Отгружено)         Вес брутто<br>(Отгружено)         Кол-во коробок<br>(Отгружено)         Кол-во<br>(Отгружено) |                                                       |                       |           |       |   |            |  |  |  |  |
| ×                                                                                                    |                                                       |                       |           |       |   |            |  |  |  |  |

После получения письма от поставщика брокер должен загрузить отгрузочные и коммерческие документы в поставку:

| 🕂 Поставки ( | текущие)                     |                                  |               |                    |            |                   |   |
|--------------|------------------------------|----------------------------------|---------------|--------------------|------------|-------------------|---|
| + 🗷 ×        | ·                            | <b>▼</b> - ✓ (                   | d 2 🕹         |                    | <b>ā</b> 🛈 | 53 / 160          | 3 |
| Номер за     | аписи Номер з<br>419 RVI-201 | аказа (заказ)<br>9-25-26-AL-127- | NOVO-DSC-TEST | -                  |            | ~                 | К |
| Конт / тс    | Логистика поста              | вки Декларац                     | ции Доп. меры | контроля           | Ciar)e     | Документы         | ] |
| + Файл       | ~ T                          | ип документа<br>~                | Статус 🗸      | Номер<br>документа | Да<br>~    | та документа<br>~ |   |

Поставка должна содержать следующие прикрепленные документы:

| Тип документа на русском                                               | Обязательность для<br>Поставщиков |
|------------------------------------------------------------------------|-----------------------------------|
| Инвойс                                                                 | Да                                |
| Упаковочный лист                                                       | Да                                |
| Спецификация на поставку                                               | Да                                |
| Международная товарно-транспортная накладная (CMR)/Авианакладная (AWB) | Да                                |
| Фитосанитарный сертификат                                              | Да                                |
| Сертификат происхождения товара (форма А и т.п.)                       | Да                                |
| Экспортная декларация                                                  | Да                                |
| Декларация безопасности                                                | Нет                               |
| Прайс-лист                                                             | Да                                |
| Техническое описание продукции                                         | Да                                |
| Страховой полис (условия инкотермс СІР)                                | Да (условия инкотермс CIP)        |
| Подтвержденная маркировка в формате word, скан товарных этикеток       | Да                                |

Для того чтобы загрузить документы в поставку, необходимо выполнить следующие

действия:

1. Перейти в раздел «Поставки»:

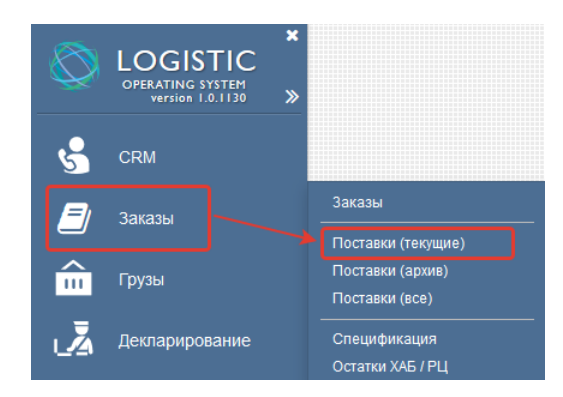

2. Открыть разворот поставки путем нажатия на «+» в строке поставки. Затем,

перейти во вкладку «Документы»:

| 🕂 Поставки (текущи | e)                    |            |              |           |            |               |    |
|--------------------|-----------------------|------------|--------------|-----------|------------|---------------|----|
| + 🕑 × 🏑            | <b>□</b> - <b>T</b> - | • C        | C 🕹          |           | <b>ā</b> 🛈 | 53 / 16       | 03 |
| Номер записи       | Номер заказа          | (заказ)    |              |           |            |               | К  |
| - ·                |                       |            |              |           |            | ~             |    |
| 419                | RVI-2019-25-2         | 6-AL-127-N | DVO-DSC-TEST |           |            |               |    |
| Конт / тс Логист   | ка поставки           | Деклараци  | и Доп. меры  | контроля  | Ciar)c     | Документы     | 1  |
| <b>+</b> Файл      | Тип дон               | кумента С  | статус       | Номер     | Да         | ата документа | а  |
|                    | ~                     | ~          | ~            | документа | ~          |               | ~  |

3. Для загрузки файла необходимо переместить необходимый файл (или несколько файлов) из папки на компьютере в поле вкладки «Документы»:

| • | Þп | оставки   | (текущи          | e)                |              |      |                    |      |             |           |              |              |                  |            |        |              |
|---|----|-----------|------------------|-------------------|--------------|------|--------------------|------|-------------|-----------|--------------|--------------|------------------|------------|--------|--------------|
|   | t  |           |                  |                   | •            | C    | * =                | 2    | <b>å</b> 🛍  | 5         | 3 / 160      | )38 4        | 19               |            |        | Q            |
|   |    | Номер за  | аписи            | Номер заказа (    | заказ)       |      |                    |      |             |           |              | Кол-во к     | онт / тс         | Тип конт   | тс     | Таможенн     |
|   |    |           | $\sim$           |                   |              |      |                    |      |             |           | ~            |              | ~                |            | $\sim$ | брокер       |
|   | Ξ  |           | <mark>419</mark> | RVI-2019-25-2     | 5-AL-127-NOV | O-DS | C-TEST             |      |             |           |              |              | 3                |            |        | вимэкс       |
|   | К  | (онт / тс | Логист           | ика поставки      | Декларации   | До   | п. меры конт       | роля | Статус      | Док       | ументы       |              |                  |            |        |              |
|   | +  | Файл      | , T              | ип документа<br>~ | Статус       | ~ ;  | Номер<br>документа | ~    | Дата докуме | ента<br>~ | Срок д<br>до | ействия<br>~ | Владе:<br>записи | пец<br>У У | Дата с | оздания<br>~ |
|   |    |           |                  |                   |              |      | Нет                | запи | ıсей 🕇      |           |              |              |                  |            |        |              |

4. После переноса файла в таблице документов появится новая строка с именем файла (если загружалось несколько файлов, появится соответствующее количество строк), а также появится сообщение о завершении загрузки документа:

| <b>+</b> | Поставки (       | текущи           | e)                                                                                                    |          |               |                    |         |        |         |       |               |           |                  |            |        |                     |
|----------|------------------|------------------|----------------------------------------------------------------------------------------------------|----------|---------------|--------------------|---------|--------|---------|-------|---------------|-----------|------------------|------------|--------|---------------------|
| +        | · 🕜 🗙            |                  |                                                                                                    |          |               |                    |         |        |         |       | Q             |           |                  |            |        |                     |
|          | Номер за         | аписи<br>~       | Номер заказа (                                                                                                  | (заказ)  |               |                    |         |        |         |       | ~             | Кол-во ко | нт / тс<br>~     | Тип конт и | / тс 🗸 | Таможенні<br>брокер |
| 6        | Э                | <mark>419</mark> | RVI-2019-25-2                                                                                                   | 6-AL-127 | 7-NOVO-D      | SC-TEST            |         |        |         |       |               |           | 3                |            |        | ВИМЭКС              |
|          | Конт / тс        | Логист           | ика поставки                                                                                                    | Деклара  | ации До       | оп. меры ко        | онтроля | а Ст   | атус    | Доку  | иенты         |           |                  |            |        |                     |
|          | + Файл           | T<br>v           | ип документа                                                                                                    | Статус   | ~             | Номер<br>документа | 1 v     | Дата , | докумен | нта ( | Срок д(<br>10 | ействия   | Владе:<br>записи | пец        | Дата с | оздания<br>~        |
|          | × 🗅 <u>15734</u> | 87743            |                                                                                                    |          |               |                    |         |        |         |       |               |           |                  |            | 04.12. | 2019 16:55          |
| 6        | Đ                |                  |                                                                                                    | - F      | <del>\$</del> |                    | ? -     | - ×    |         |       |               |           | 1                |            |        |                     |
| 6        | Ð                |                  |                                                                                                    |          | Загру         | 389 3986           | niiieu  | a      |         |       |               |           | 1                |            |        |                     |
| 6        | Ð                |                  |                                                                                                    |          | Jaipy         | 314 3466           | ршен    | a      |         |       |               |           | 1                |            |        |                     |
| 6        | Ð                |                  |                                                                                                    |          |               |                    |         |        |         |       |               |           | 1                |            |        |                     |
| 6        | Ð                |                  |                                                                                                    |          | 0             | K OTN              | лена    |        |         |       |               |           | 1                |            |        |                     |
| F        | A                |                  | the second second second second second second second second second second second second second second second se |          | _             |                    |         |        |         |       |               |           | 1                |            |        |                     |

5. После загрузки документа необходимо **ОБЯЗАТЕЛЬНО** указать Тип документа путем двойного нажатия на соответствующую ячейку и выбора типа из выпадающего списка:

| Поставки        | (текущие)           |               |              |        |            |            |          |
|-----------------|---------------------|---------------|--------------|--------|------------|------------|----------|
| - 🕜 🕻           | · 🖌 🗆 - 1           |               | 3 ≱ ≣        |        | <b>a</b> 1 | <b>1</b> 5 | 53 / 160 |
| Номер з         | аказа (заказ)       |               |              |        | Кол        | п-во ко    | онт / тс |
| _               |                     |               |              |        | ~          |            | ×        |
| ⊟ RVI-201       | 9-25-26-AL-127-NOVC | D-DSC-TEST    |              |        |            |            | 3        |
| Конт / тс       | Логистика поставки  | Декларации    | Доп. меры ко | нтроля | і Статус   | До         | ументы   |
| ↓ Файл          | Тип документа       | а Статус      | Номер        |        | Дата докум | иента      | Срок д   |
| •               | ~                   | ~             | - документа  | ~      |            | ~          | до       |
| × 🗅 <u>1573</u> | 487743              |               |              |        |            |            |          |
| Ð               | Тип документ        | a             |              |        |            |            | 1        |
| Ð               |                     | ~             |              |        |            |            | 1        |
| Ð               | Документ уч         | ёта           |              |        |            |            | 1        |
| Ð               | Коносамент          |               |              |        |            |            | 1        |
| ÷               | CMR                 |               |              |        |            |            | 1        |
| Ð               | Авианакладн         | ая            |              |        |            |            | 1        |
| Ð               | TTH                 |               |              |        |            |            | 1        |
| Ð               | Декларация          | о соответстві |              |        |            |            | 1        |
| Ð               | Сертификат          | соответствия  |              |        |            |            | 1        |
| Ð               | Договор ТЭС         | )             |              |        |            |            | 1        |
| Ð               | Инвойс              |               |              |        |            |            | 1        |
| ÷               | Упаковочный         | і лист        |              |        |            |            | 1        |
| ÷               | Проформа-и          | нвойс         |              |        |            |            | 1        |
| ÷               | Спецификац          | ия для контр  |              |        |            |            | 1        |
| Ð               | ⊘ Очистить          | + 🖉 💡         |              |        |            |            | 1        |

Остальные поля заполняются опционально.

6. Чтобы удалить документ с поставки, необходимо нажать на \* в строке документа и подтвердить удаление в появившемся окне:

| ф п | оставки                                 | (текущ  | ие)     |               |                  |         |       |                 |           |           |        |       |           |              |              |
|-----|-----------------------------------------|---------|---------|---------------|------------------|---------|-------|-----------------|-----------|-----------|--------|-------|-----------|--------------|--------------|
| +   | <u>@</u> >                              | : 🥑     | -       | <b>. .</b>    | ~                | C       | C     | Ł               |           | 2         |        | Ŵ     | 5         | 3 / 160      | )38 41       |
|     | Номер за                                | аказа ( | заказ)  |               |                  |         |       |                 |           |           |        | Кол-  | во ко     | нт / тс      | Тип конт     |
| Θ   | □ RVI-2019-25-26-AL-127-NOVO-DSC-TEST 3 |         |         |               |                  |         |       |                 |           |           |        |       |           |              |              |
| к   | онт / тс                                | Логи    | стика п | оставки       | Декла            | рации   | Д     | оп. мер         | ы конт    | роля      | і Ста  | тус   | Док       | ументы       |              |
| +   | Файл                                    | ~       | Тип до  | окумента<br>~ | Стату            | /C      | ~     | Номер<br>докуме | )<br>ента | ~         | Дата д | окуме | ента<br>~ | Срок д<br>до | ействия<br>~ |
| ×   | 15734                                   | 487743  |         |               |                  |         |       |                 |           |           |        |       |           |              |              |
| Ð   |                                         |         |         | 🕂 Под         | -<br>гверди      | ате дей | істві | ie              |           |           |        | ?     |           | <b>×</b> 1   |              |
| Ð   |                                         |         |         | BLU           | /pone            |         |       | отите           | ула       | пит       |        | стро  | ww2       | 1            |              |
| Ð   |                                         |         |         | DBI           | (pehe            | лы, ч   | 110 / | COTINIC         | 5 уда     | 1 1 1 1 1 | b Jiy  | cipe  | лсу :     | 1            |              |
| Ð   |                                         |         |         |               |                  |         |       |                 |           |           |        |       |           |              |              |
| Ð   |                                         |         |         |               | Удалить Отмена 1 |         |       |                 |           |           |        |       |           |              |              |
| Ð   |                                         |         |         | L             |                  | _       |       |                 |           |           |        |       |           | 1            |              |

# **3.2.** Внесение информации о фактических приходах и отгрузках, а также о прохождении таможенных и иных формальных процедур в CBX.

После прибытия товара в CBX, брокер должен поставить фактическую дату прихода в порт/CBX в соответствующее поле. Информация из данного поля в поле «Дата выгрузки

в порту» подтягивается автоматически, необходимо скорректировать только время в данном поле.

Брокер должен проверить, все ли оригиналы документов присутствуют. Если все документы в наличии и они корректны, на уровне грузов в столбце «Документы Есть/Ок» поставить «Есть», а если есть все **оригиналы** в наличии, поставить «Ок». Если не хватает документов или они некорректны – поле не заполняется.

| 4 | • Грузы (все)            |                     |          |
|---|--------------------------|---------------------|----------|
| - | + 🕑 🗙 🖌                  | /- III- T-          |          |
|   | Документы<br>(Есть/ОК) 🗸 | Готовность к<br>КФК | Да<br>пр |
|   | Есть                     | 23.08.2019          | 2        |
|   | Ок                       | 14.08.2019          | 14       |
|   | Есть                     | 16.08.2019          | 16       |
|   | Ок                       | 12.08.2019          | 1:       |
|   | Ок                       | 03.08.2019          | 0        |
|   | Ок                       | 03.08.2019          | 0.       |
|   | Ок                       | 30.07.2019          | 3        |
|   | Ок                       | 03.08.2019          | 04       |
|   | Ок                       | 30.07.2019          | 3        |

В столбце «Наличие ДС» проставляется статус наличия ДС. Если ДС на товар отсутствует на момент готовности к подаче ДТ, проставляется «Нет ДС», если ДС присутствует, указывается «Есть ДС». В случае проставления статуса «Нет ДС» после получения разрешительного документа статус не меняется.

| 🕂 Грузы (все) |      |
|---------------|------|
| + 🗹 × 🖍 🗆     | - T- |
| Наличие ДС    |      |
| ~             | ~    |
| 23.08.20      | 19   |
| Наименование  | 9    |
| ~ ~           | 9    |
| Есть ДС       | 9    |
| Нет ДС        | 9    |
| Очистить + «  | 9    |
|               | ii e |

Как только брокер понимает, что он готов к TO, брокер проставляет соответствующую дату и дату подачи ДТ.

Как только декларация подана, брокер проставляет в соответствующем столбце номер ДТ, как только декларация получена - дату выпуска ДТ в соответствующий столбец.

| <b>+</b> | Γp | узы (все)             |                       |                 |                  |                           |                                |                 |
|----------|----|-----------------------|-----------------------|-----------------|------------------|---------------------------|--------------------------------|-----------------|
| +        | •  | 🕑 🗙 🏒                 | <b>□</b> - <b>T</b> - | ✓ 2 ±           | 0 2 2            | a 🛍 2782                  | / 2782 Search                  |                 |
|          |    | Готовность к<br>КФК ~ | Дата<br>прохождения 🗸 | Готов к ТО<br>~ | Дата подачи<br>~ | Условный<br>выпуск ДТ 🛛 🗸 | Окончательный<br>выпуск ДТ 🗸 🗸 | Номера ДТ<br>~  |
| e        | Đ  | 23.08.2019            | 23.08.2019            | 23.08.2019      | 23.08.2019       | 23.08.2019                | 23.08.2019                     | 10013160/230819 |
| 6        | Ð  | 22.08.2019            | 22.08.2019            | 22.08.2019      | 22.08.2019       | 22.08.2019                | 22.08.2019                     | 10013160/220819 |
| 8        | Đ  | 20.08.2019            | 23.08.2019            | 23.08.2019      | 23.08.2019       |                           | 23.08.2019                     | 10013160/230819 |
| 6        | Đ  | 23.09.2019            | 23.08.2019            | 23.08.2019      | 23.08.2019       | 23.08.2019                | 23.08.2019                     | 10013160/230819 |
| 8        | Đ  | 23.08.2019            | 23.08.2019            | 23.08.2019      | 23.08.2019       | 23.08.2019                | 23.08.2019                     | 10013160/230819 |
| 0        | Đ  | 22.08.2019            | 23.08.2019            | 22.08.2019      | 22.08.2019       | 23.08.2019                | 23.08.2019                     | 10013160/230819 |

По мере того, как брокер вносит даты прохождения ТО, меняется статус ТО в соответствующем столбце.

| ф п | оставки (все)                    |                |
|-----|----------------------------------|----------------|
| +   | 🕑 🗙 🖍 🖽 🕂 🗸                      | 02 🕹 📰 🗨       |
|     | Номер заказа (заказ) 🗸           | Статус ТО<br>~ |
| Ð   | RVI-2019-25-26-AL-127-NOVO-DSC   |                |
| Ð   | RVI-2019-20-22-BIB-ORANGE        | Наименование   |
| Ð   | RVI-2019-20-22-BIB-MAND          | ~              |
| Ð   | RVI-2019-14-15-BIB-MAND          | Ожидание ТО    |
| Ð   | RVI-2019-15-16-ORANGE            | Готов к КФК    |
| Ð   | RVI-2019-14-15-AL-127 -NOVO- DSC | КФК не пройден |
| Ð   | RVI-2019-14-15-AL-127 -NOVO- DSC | Готов к ТО     |
| Ð   | RVI-2019-14-15-AL-127 -NOVO- DSC | Подача ДТ      |
| Ð   | RVI-2019-14-15-AL-127 -NOVO- DSC | Условно        |
| Ð   | RVI-2019-14-15-AL-127 -NOVO- DSC | Окончательно   |
| Ð   | RVI-2019-14-15-AL-127 -NOVO- DSC | Ø Очистить     |
|     | DVI 2040 44 45 AL 427 NOVO 4     |                |

# **3.3.** Внесение информации о вывозе из СВХ/доставке на РЦ (при оказании транспортно-экспедиционных услуг).

Брокер заполняет данные в столбцы «Номер автомашины» и фактическую дату вывоза из СВХ в любом случае, а также данные в столбцы «Водитель» и «Номер прицепа» в случае оказания транспортно-экспедиционных услуг со стороны тамож.представителя, а также в случае вывоза груза с СВХ машинами АгроАвто (перевозчик Арвиай). Водитель и номер прицепа – справочные данные. Справочники «Водители», «Автомашины» и «Полуприцепы» находятся в разделе «Справочники».

| Е Справочники       | Документы<br>Рассылка по заказам |
|---------------------|----------------------------------|
|                     | Рабочие инструкции               |
|                     | Типы, классы                     |
|                     | Географические объекты 🔸         |
|                     | Шаблоны 🔸                        |
|                     | Финансы                          |
|                     | Контрагенты                      |
|                     | Контактные лица                  |
|                     | Должности                        |
|                     | Контракты ВЭД 🛛 🔸                |
|                     | Журнал дислокации                |
|                     | Котировки 🕨                      |
|                     | Суда                             |
|                     | Автомашины                       |
|                     | Полуприцепы                      |
|                     | Водители                         |
| <b>m</b> 0          | Отделы                           |
| <b>3</b> 3 <b>2</b> | Учетные записи                   |
|                     | Права доступа                    |
| × 8                 | Настройки                        |
|                     |                                  |

В эти справочники брокер должен завести данные, чтобы потом на уровне грузов проставлять соответствующую информацию.

Например, чтобы внести данные о водителе, необходимо перейти в справочник «Водители» и в панели инструментов таблицы водителей нажать на +. При включенном строчном редактировании ( ) в таблице появится новая пустая строка, в которую вносятся данные о водителе. Если строчное редактирование отключено ( ) появится окно, в которое необходимо ввести данные о новом водителе.

| Водители #13: Новая строка                 |                                | ? — 🖓                           |
|--------------------------------------------|--------------------------------|---------------------------------|
| Основная информация Задачи Документы Приме | ечание                         |                                 |
|                                            | -1                             |                                 |
|                                            |                                | ~                               |
|                                            | Автоперевозчик                 |                                 |
|                                            |                                |                                 |
|                                            | Фамилия                        |                                 |
|                                            | Имя                            |                                 |
|                                            |                                |                                 |
|                                            | Отчество                       |                                 |
|                                            |                                |                                 |
| Выберете файл или сфотографируйтесь        | Телефон 1                      | Телефон 2                       |
|                                            |                                |                                 |
|                                            | Серия паспорта                 | Номер паспорта                  |
|                                            | Кем выдан паспорт              |                                 |
|                                            |                                |                                 |
|                                            |                                | Дата выдачи паспорта            |
|                                            |                                |                                 |
|                                            | Серия водительского удостовере | Номер водительского удостовере. |
| Черный список                              |                                | <u> </u>                        |
|                                            | Номер доверенности             | Дата окончания доверенности     |
|                                            |                                |                                 |

По аналогии вносятся данные в таблицу «Автомашины» и «Полуприцепы».

Информацию о водителе, автомашине и полуприцепе можно внести в справочник непосредственно при внесении информации на грузе. Например, для того, чтобы завести данные для водителя, необходимо перейти на уровень груза в столбце «Водитель» дважды нажать на поле для ввода и в появившемся справочнике нажать на (+).

| • 11 | Іоставки (все)     |               |         |          |                     |            |      |       |          |        |            |           |                                              |                                      |
|------|--------------------|---------------|---------|----------|---------------------|------------|------|-------|----------|--------|------------|-----------|----------------------------------------------|--------------------------------------|
| t    | 🕑 🗙 🏑              |               | ~       | C        | C                   | * =        | 2    | 8     | Û        | 1      | / 16052    | dsc-t     | test                                         | (                                    |
|      | Номер записи 🗸     | Номер заказа  | (заказ) | )        |                     |            | ~    | Досм  | отры / С | Осмо   | тры        |           |                                              |                                      |
| Θ    | 419                | RVI-2019-25-2 | 6-AL-1  | 27-NOV0  | D- <mark>DS(</mark> | C-TEST     |      | Вете  | ринарны  | ый д   | осмотр (02 | . 12. 19) | , Фитосанитарны                              | ій досмотр                           |
| L V  |                    |               | Πονπ    |          | Лоп                 | MODILIZOIE | mond | Стат  | мс Пи    | 010.00 |            |           |                                              |                                      |
|      | CONT / TC JIOINICI | ика поставки  | декла   | арации   | доп                 | . меры кон | роли | Ciai  | ус д     | окум   | снты       |           |                                              |                                      |
|      | Порт               | План выход    | Фа      | кт выход |                     | Порт       |      | CBX/  | Гермина  | л      | Транспорт  | гная      | Водитель                                     | Номер                                |
| T    | отправления 🗸      | судна         | ~ суд   | цна      | $\sim$              | назначени  | я ~  | прибы | RNTIG    | $\sim$ | компания   | $\sim$    | ``````````````````````````````````````       | / автомаши                           |
| ×    |                    |               |         |          |                     |            |      | Нева  | -Металл  | 1      |            |           |                                              | Номер ав                             |
| ×    |                    |               |         |          |                     |            |      | Нева  | -Металл  | 1      |            |           | Полное имя                                   |                                      |
| x    |                    |               |         |          |                     |            |      | Нева  | -Металл  | 1      |            |           |                                              | ~                                    |
|      |                    |               |         |          |                     |            |      |       |          |        |            |           |                                              |                                      |
|      |                    |               |         |          |                     |            |      |       |          |        |            |           | Голубев Иван                                 | Иванович                             |
|      |                    |               |         |          |                     |            |      |       |          |        |            |           | Голубев Иван<br>Васильев Але                 | Иванович<br>ксандр Але               |
|      |                    |               |         |          |                     |            |      |       |          |        |            |           | Голубев Иван<br>Васильев Але<br>Дмитриев Дми | Иванович<br>ксандр Але<br>прий Дмитр |

В появившейся форме ввести необходимые данные для водителя и нажать «Сохранить».

| Водители #1: Иванов Иван Иванович            |                                | ? — 🖓 X                        |
|----------------------------------------------|--------------------------------|--------------------------------|
| Основная информация Задачи Документы Примеча | ание                           |                                |
| ·                                            | 1                              |                                |
|                                              | Наименование Брокера           | ~                              |
|                                              | Автоперевозчик                 |                                |
|                                              | Иванов                         |                                |
|                                              | Фамилия                        |                                |
|                                              | Иван                           |                                |
|                                              | Имя                            |                                |
| _                                            | Иванович                       |                                |
|                                              | Отчество                       |                                |
| Выберете файл или сфотографируйтесь          | Телефон 1                      | Телефон 2                      |
|                                              |                                |                                |
|                                              | Серия паспорта                 | Номер паспорта                 |
|                                              |                                |                                |
|                                              | Кем выдан паспорт              |                                |
|                                              |                                |                                |
|                                              |                                | дата выдачи паспорта           |
|                                              | Серия водительского удостовере | Номер водительского удостовере |
| – – – черный список                          | •                              | <b>m</b>                       |
|                                              | Номер доверенности             | Дата окончания доверенности    |
| L                                            |                                |                                |
|                                              | Сохранить                      | Применить Закрыть              |

Водитель автоматически встанет в столбец «Водитель» в грузе:

| П           | оставки (все)                             |                                     |                                         |                                |                   |                                                                       |                                   |                            |        |
|-------------|-------------------------------------------|-------------------------------------|-----------------------------------------|--------------------------------|-------------------|-----------------------------------------------------------------------|-----------------------------------|----------------------------|--------|
| ۲Ì          | 🥑 🗙 🏑                                     |                                     | <ul> <li>Image: Construction</li> </ul> | C 🛓 🗉                          |                   | 🚨 🛍 1                                                                 | / 16052 dsc                       | -test                      |        |
|             | Номер записи 🗸                            | Номер заказа                        | (заказ)                                 |                                | ~                 | Досмотры / Осм                                                        | отры                              |                            |        |
| a           | 419                                       | RVI-2019-25-2                       | 26-AL-127-NOVC                          | -DSC-TEST                      |                   | Ветеринарный,                                                         | досмотр (02.12.1                  | 9), Фитосанитарны          | й досм |
| К           | онт / тс Логист                           | ика поставки                        | Декларации                              | Доп. меры к                    | онтроля           | Статус Доку                                                           | менты                             |                            |        |
| к<br>+      | Сонт / тс Логист                          | ика поставки<br>План выход          | Декларации<br>Факт выход                | Доп. меры к                    | онтроля           | Статус Доку<br>СВХ/Терминал                                           | менты<br>Транспортная             | Водитель                   |        |
| к<br>+<br>× | онт / тс Логист<br>Порт<br>отправления ~  | ика поставки<br>План выход<br>судна | Декларации<br>Факт выход<br>судна       | Доп. меры к<br>Порт<br>чазначе | онтроля<br>ения ~ | Статус Доку<br>СВХ/Терминал<br>прибытия ~<br>Нева-Металл              | менты<br>Транспортная<br>компания | Водитель<br>Иванов Иван Ив | ванові |
| к<br>+<br>× | Сонт / тс Логист<br>Порт<br>отправления ~ | ика поставки<br>План выход<br>судна | Декларации<br>Факт выход<br>судна       | Доп. меры к<br>Порт<br>назначе | онтроля<br>вния v | Статус Доку<br>СВХ/Терминал<br>прибытия<br>Нева-Металл<br>Нева-Металл | менты<br>Транспортная<br>компания | Водитель<br>Иванов Иван Ив | ванови |

Аналогичным образом можно добавить данные по новым номерам автомашин и прицепов. Необходимо заранее проверять внесенную информацию в справочник во избежание ее дублирования.

У транспортного средства на уровне грузов автоматически меняется статус в зависимости от появления фактических дат в системе, отслеживать изменения статуса груза можно из вкладки «Статус» на уровне груза. Более подробное описание статусов указано в соответствующем разделе.

| ę | þп  | рузы (во          | ce)    |              |              |        |        |       |       |     |
|---|-----|-------------------|--------|--------------|--------------|--------|--------|-------|-------|-----|
| ŀ | +   |                   | × .    |              | ₹-           | ~      | C      | Ł     | 6     | -   |
|   |     | Факт до<br>на ХАБ | оставк | и Факт вы    | ыгрузки<br>~ | Води   | итель  | •     | Стату | с ( |
|   | Θ   | 20.06.2           | 019 1  | 8:26 21.07.2 | 2019 18:27   | ,      |        |       | Выгру | уж  |
|   | C   | специфи           | кация  | Статус       | Докумен      | нты    |        |       |       |     |
|   | Дат | a                 | ~      | Статус       |              | ,<br>~ | ОЛЬЗОВ | атель | ,     | ,   |
|   | 09  | .07.2019          | 18:18  | Ожидание     | отгрузки     | E      | vgeniy | Uchev | /atov |     |
|   | 09. | .07.2019          | 18:20  | В пути       |              | E      | vgeniy | Uchev | /atov |     |
|   | 09  | .07.2019          | 18:26  | На выгрузк   | e            | E      | vgeniy | Uchev | /atov |     |
|   | 09. | .07.2019          | 18:27  | Выгружено    | )            | E      | vgeniy | Uchev | /atov |     |

#### 3.4. Загрузка xml-файла декларации

Для загрузки декларации в программу, в первую очередь необходимо убедиться, что файл декларации имеет формат **XML**.

Далее необходимо выполнить следующий ряд действий:

1. Перейти в Меню – Декларирование – Текущие таможенные декларации:

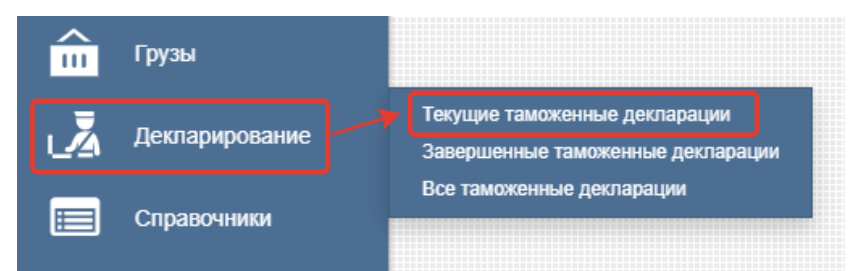

2. Затем нужно перетянуть файл декларации из папки в таблицу деклараций.

| + 0             | × 🖌          |          | ₹-  | C            | ± (        | 3               | 2     | âÚ                 | <b>j</b> 18 | 18 Search                                                   |              | Q          |            |           |                 |             |                   |                 |             |                           |
|-----------------|--------------|----------|-----|--------------|------------|-----------------|-------|--------------------|-------------|-------------------------------------------------------------|--------------|------------|------------|-----------|-----------------|-------------|-------------------|-----------------|-------------|---------------------------|
| Номер<br>запи ~ | Номер ДТ     |          | ~   | Дата<br>пода | а<br>14И ~ | Дата<br>выпуска | a v c | ата созда<br>троки | ния         | Контрактодержатель                                          | Грузоот<br>~ | правитель  | ~          | Грузопол  | тучатель        | ~           | Таможе<br>предста | нный<br>авитель | Ha<br>v nej | пра Трансі<br>r ~ 1 средс |
| 51              | 10216100/081 | 118/0054 | 309 | 08.1         | 1.2018     |                 | 1     | 22.05.2019         | 14:22       |                                                             |              |            |            |           |                 |             |                   |                 |             |                           |
| 55              | 10216170/060 | 219/0017 | 509 | 06.0         | 2.2019     |                 | 1     | 10.10.2019         | 19:06       |                                                             |              |            |            |           |                 |             |                   |                 |             |                           |
| 56              | 10216170/050 | 219/0017 | 152 | 05.0         | 2.2019     |                 | 1     | 10.10.2019         | 19:06       |                                                             |              |            |            |           |                 |             |                   |                 |             |                           |
| 57              | 10216170/090 | 419/0059 | 872 | 09.0         | 4.2019     |                 | 1     | 10.10.2019         | 19:06       |                                                             |              |            |            |           |                 |             |                   |                 |             |                           |
| 58              | 10216170/140 | 419/0063 | 127 | 14.0         | 4.2019     |                 | 1     | 10.10.2019         | 19:06       |                                                             |              |            |            |           |                 |             |                   |                 |             |                           |
| 59              | 10511010/200 | 319/0037 | 535 | 20.0         | 3.2019     |                 | 1     | 10.10.2019         | 19:06       |                                                             |              |            |            |           |                 |             |                   |                 |             |                           |
| 60              | 10216170/140 | 419/0063 | 126 | 14.0         | 4.2019     |                 |       | 0.10.2019          | 19:06       |                                                             |              |            |            |           |                 |             |                   |                 |             |                           |
| 61              | 10216170/140 | 419/0063 | 128 | 14.0         | 4.2019     |                 |       | 0.10.2019          | 19:07       |                                                             |              |            |            |           |                 |             |                   |                 |             |                           |
| 62              | 10216170/140 | 419/0063 | 129 | 14.0         | 4.2019     |                 | 1     | 10.10.2019         | 19:07       |                                                             |              |            |            |           |                 |             |                   |                 |             |                           |
| 63              | 10216170/140 | 419/0063 | 130 | 14.0         | 4.2019     |                 | 1     | 10.10.2019         | 19:07       |                                                             |              |            |            |           |                 |             |                   | _               |             | ×                         |
| 64              | 10216170/150 | 419/0064 | 023 | 15.0         | 4.2019     |                 | 1     | 10.10.2019         | 19:07       |                                                             |              |            |            |           |                 |             |                   |                 |             |                           |
| 65              | 10216170/080 | 419/0059 | 108 | 08.0         | 4.2019     |                 | 1     | 10.10.2019         | 19:07       | Файл Главная                                                | Поделиться   | Вид        |            |           |                 |             |                   |                 |             | ~ 🕑                       |
| 66              | 10216170/090 | 419/0059 | 889 | 09.0         | 4.2019     |                 | 1     | 10.10.2019         | 19:07       |                                                             |              | n X        | -          | ×-        | 📜 🖏             | • 🕞         | E -               |                 |             | -                         |
| 67              | 10216170/100 | 419/0060 | 199 | 10.0         | 4.2019     |                 | 1     | 10.10.2019         | 19:07       |                                                             |              | W-         |            |           | - Đ             | - 💌         |                   |                 |             | -                         |
| 69              | 10317120/300 | 619/0046 | 056 | 30.0         | 6.2019     |                 | 1     | 10.10.2019         | 19:07       | <ul> <li>Закрепит на панели<br/>быстрого доступа</li> </ul> | копировать в | ставить    | <u> </u>   | -1 4      | оздать<br>папку | Своист      | <sup>68</sup> 📀   | Быделить        |             |                           |
| 71              | 10216100/081 | 118/0054 | 304 | 08.1         | 1.2018     |                 | 1     | 11.10.2019         | 11:38       | ένφ                                                         | ер обмена    |            | Упорядо    | чить      | Создать         | От          | рыть              |                 |             |                           |
| 72              | 10216160/230 | 818/0018 | 333 | 23.0         | 8.2018     |                 | 1     | 11.10.2019         | 12:14       | < > × *                                                     |              |            |            |           |                 |             | louce             |                 |             | 0                         |
| 79              | 10317120/131 | 218/0020 | 009 | 13.1         | 2.2018     |                 | 1     | 25.10.2019         | 18:43       |                                                             |              |            | ^          |           |                 |             | iones.            |                 |             |                           |
|                 |              |          |     |              |            |                 |       |                    |             |                                                             | А Имя        |            |            |           |                 | Дата изм    | енения            | Тип             |             | Pa                        |
|                 |              |          |     |              |            |                 |       |                    |             |                                                             |              | 5720136188 | 21 Contain | er 103171 | 120 1312        | 25.10.201   | 9 18:43           | Локуми          | PHT XM      | ר ה                       |
|                 |              |          |     |              |            |                 |       |                    |             |                                                             |              |            |            |           |                 | 2.511012.01 |                   | Activity        |             | ן כ                       |
|                 |              |          |     |              |            |                 |       |                    |             |                                                             |              |            |            |           |                 |             |                   |                 |             |                           |
|                 |              |          |     |              |            |                 |       |                    |             |                                                             |              |            |            |           |                 |             |                   |                 |             |                           |
|                 |              |          |     |              |            |                 |       |                    |             |                                                             |              |            |            |           |                 |             |                   |                 |             |                           |
|                 |              |          |     |              |            |                 |       |                    |             |                                                             |              |            |            |           |                 |             |                   |                 |             |                           |
|                 |              |          |     |              |            |                 |       |                    |             |                                                             |              |            |            |           |                 |             |                   |                 |             |                           |
|                 |              |          |     |              |            |                 |       |                    |             |                                                             |              |            |            |           |                 |             |                   |                 |             |                           |
|                 |              |          |     |              |            |                 |       |                    |             |                                                             |              |            |            |           |                 |             |                   |                 |             |                           |
|                 |              |          |     |              |            |                 |       |                    |             |                                                             | ~ <          |            |            |           |                 |             |                   |                 |             | >                         |
|                 |              |          |     |              |            |                 |       |                    |             | 1 элемент                                                   |              |            |            |           |                 |             |                   |                 |             |                           |

3. Во время загрузки файла появится информационное сообщение о загрузке документа:

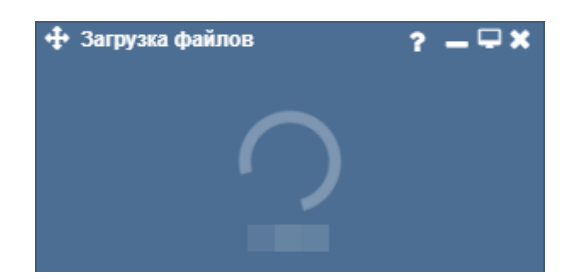

4. По истечении нескольких минут в таблице деклараций появится новая строка

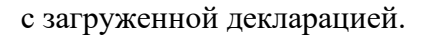

| ŀ | 🕂 Текуш         | цие таможенные д  | екларации |                  |                   |                        |        |                      |                            |
|---|-----------------|-------------------|-----------|------------------|-------------------|------------------------|--------|----------------------|----------------------------|
|   | + 🗷             | × 🖌 🗆             | <b>.</b>  | C 🛓 (            |                   | 2 🏛 🏛                  | 18 / 1 | 8 Search             | Q                          |
|   | Номер<br>запи ∽ | Номер ДТ          | ~         | Дата<br>подачи 🗸 | Дата<br>выпуска 🗸 | Дата создани<br>строки | 1Я 🗧   | Контрактодержатель   | Грузоотправитель           |
|   | 51              | 10216100/081118/0 | 0054309   | 08.11.2018       |                   | 22.05.2019 1           | 4:22   |                      |                            |
|   | 55              | 10216170/060219/  | 0017509   | 06.02.2019       |                   | 10.10.2019 1           | 9:06   |                      |                            |
| F | 56              | 10216170/050219/  | 0017152   | 05.02.2019       |                   | 10.10.2019 1           | 9:06   |                      |                            |
|   | 57              | 10216170/090419/  | 0059872   | 09.04.2019       |                   | 10.10.2019 1           | 9:06   |                      |                            |
| Г | 58              | 10216170/140419/  | 0063127   | 14.04.2019       |                   | 10.10.2019 1           | 9:06   |                      |                            |
|   | 59              | 10511010/200319/  | 0037535   | 20.03.2019       |                   | 10.10.2019 1           | 9:06   |                      |                            |
|   | 60              | 10216170/140419/  | 0063126   | 14.04.2019       |                   | 10.10.2019 1           | 9:06   |                      |                            |
|   | 61              | 10216170/140419/  | 0063128   | 14.04.2019       |                   | 10.10.2019 1           | 9:07   |                      |                            |
|   | 62              | 10216170/140419/  | 0063129   | 14.04.2019       |                   | 10.10.2019 1           | 9:07   |                      |                            |
|   | 63              | 10216170/140419/  | 0063130   | 14.04.2019       |                   | 10.10.2019 1           | 9:07   |                      |                            |
|   | 64              | 10216170/150419/  | 0064023   | 15.04.2019       |                   | 10.10.2019 1           | 9:07   |                      |                            |
|   | 65              | 10216170/080419/  | 0059108   | 08.04.2019       |                   | 10.10.2019 1           | 9:07   |                      |                            |
|   | 66              | 10216170/090419/  | 0059889   | 09.04.2019       |                   | 10.10.2019 1           | 9:07   |                      |                            |
|   | 67              | 10216170/100419/  | 0060199   | 10.04.2019       |                   | 10.10.2019 1           | 9:07   |                      |                            |
|   | 69              | 10317120/300619/  | 0046056   | 30.06.2019       |                   | 10.10.2019 1           | 9:07   |                      |                            |
|   | 71              | 10216100/081118/0 | 0054304   | 08.11.2018       |                   | 11.10.2019 1           | 1:38   |                      |                            |
|   | 72              | 10216160/230818/  | 0018333   | 23.08.2018       |                   | 11.10.2019 1           | 2:14   |                      |                            |
|   | 79              | 10317120/131218/  | 0020009   | 13.12.2018       |                   | 25.10.2019 1           | 8:43   | ЗАО "АРВИАЙ (РАШЕН В | E LIDER GIDA SAN.VE DIS.TI |

### 3.5 Статусы

В системе предусмотрена смена статусов Заказа, Поставки, Груза, ТО и документов в соответствии с хронологией заполнения данных о Заказе.

| Событие                                 | Пользователь | Системное<br>событие                                                         | Системно<br>е/<br>вручную | Статус<br>заказа                                   | Статус<br>поставки | Статус<br>ТО | Статус<br>документов | Статус<br>груза |
|-----------------------------------------|--------------|------------------------------------------------------------------------------|---------------------------|----------------------------------------------------|--------------------|--------------|----------------------|-----------------|
| Поставка<br>отгружена                   | Брокер       | Внесена дата<br>убытия с<br>погрузки                                         | система                   | В пути - у<br>всех<br>поставок<br>статус В<br>пути | В пути             | -            |                      | В пути          |
| Размещение<br>документов<br>по поставке | Брокер       | Все<br>обязательны<br>е корректные<br>документы<br>прикреплены<br>к поставке | система                   |                                                    |                    |              | Есть                 |                 |

|                                            | Брокер  | Все<br>обязательны<br>е документы<br>прикреплены<br>к поставке и<br>для поставки<br>установлен<br>Статус<br>документов<br>"Ок" | вручную |                                                                                      |                                                               |                   | Ок |                 |
|--------------------------------------------|---------|----------------------------------------------------------------------------------------------------|---------|--------------------------------------------------------------------------------------|---------------------------------------------------------------|-------------------|----|-----------------|
| Прибыло на<br>CBX/<br>Выгружено<br>в порту | Брокер  | Есть дата<br>прибытия на<br>CBX                                                                                                | система | Порт/CBX - у<br>всех<br>поставок <u>был</u><br><u>или есть</u><br>статус<br>Порт/CBX | Порт/СВХ<br>- у всех ТС<br>был или<br>есть статус<br>Порт/СВХ | Ожидан<br>ие ТО   |    | Порт/СВХ        |
| Готов к КФК                                | Брокер  | Установлена<br>плановая<br>дата<br>"Готовность<br>к КФК"                                                                       | система |                                                                                      |                                                               | Готов к<br>КФК    |    |                 |
| Не прошел<br>КФК                           | Брокер  | Установлен<br>статус "Не<br>прошел<br>КФК"                                                                                     | вручную |                                                                                      |                                                               | КФК не<br>пройден |    |                 |
| Готовность<br>к<br>оформлени<br>ю          | Брокер  | Установлена<br>дата<br>готовности к<br>ТО                                                                                      | система |                                                                                      |                                                               | Готов к<br>ТО     |    |                 |
| ДТ подана<br>на<br>оформление              | Брокер  | Установлена<br>дата подачи<br>ДТ                                                                                               | система |                                                                                      |                                                               | Подача<br>ДТ      |    |                 |
| Условный<br>выпуск                         | Брокер  | Установлена<br>дата<br>условного<br>выпуска                                                                                    | система | -                                                                                    |                                                               | Условно           |    |                 |
| Окончатель<br>ный выпуск                   | Брокер  | Установлена<br>дата<br>окончательн<br>ого выпуска                                                                              | система |                                                                                      |                                                               | Окончат<br>ельно  |    |                 |
| Вывоз из<br>порта/CBX                      | Брокер  | Есть<br>фактическая<br>дата вывоза<br>из<br>порта/CBX                                                                          | система |                                                                                      |                                                               | -                 |    | Вывоз из<br>ЗТК |
| Утеря груза                                | ВЭД RVI | У всех ТС<br>статус<br>"Утеря<br>груза"                                                                                        | вручную | Утеря груза -<br>у всех<br>поставок<br>такой статус                                  | Утеря груза<br>такой статус                                   | - у всех ТС       |    | Утеря<br>груза  |

| Реэкспорт |
|-----------|
|           |
|           |
|           |
|           |
|           |
|           |